## ¿Cómo crear un respaldo de una Base de Datos?

Primero, buscamos el programa SQL Server Management Studio en inicio, todos los programas y Microsoft SQL Server 2005 o 2008 dependiendo de la versión que tengamos instalada.

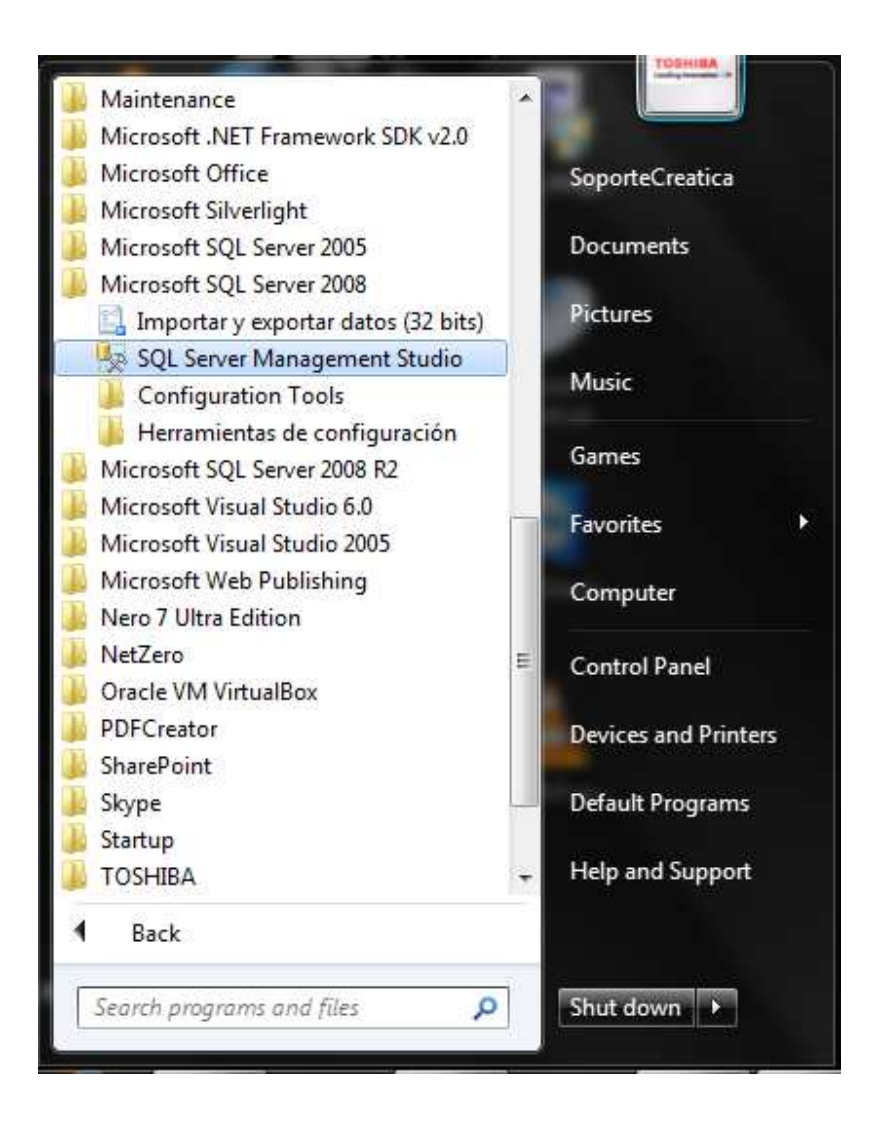

Después vamos a tener una pantalla para inicio de sesión donde ingresamos el usuario y contraseña de la instancia de SQL Server que tenemos instalada

| Tipo <mark>d</mark> e servidor: | Motor de base de datos      | • |
|---------------------------------|-----------------------------|---|
| Nombre del servidor:            | SOCREATICA-PC\SQLEXPRESS    | ÷ |
| Autenticación:                  | Autenticación de SQL Server | • |
| Inicio de sesión:               | sa                          | • |
| Contraseña:                     | *****                       |   |
|                                 | 🔽 Recordar contraseña       |   |

Al ingresar tendremos una pantalla parecida a esto:

| Microsoft SQL Server Management Studio               | and the second second s | Thereased in such that the second |  |
|------------------------------------------------------|----------------------------------------------------------------------------------------------------|-----------------------------------|--|
| Archivo Editar Ver Herramientas Ventana              | Comunidad Ayuda                                                                                                    |                                   |  |
| 일 Nueva consulta 👔 📴 📴 🗐 🥘                           |                                                                                                    |                                   |  |
| Object Explorer 🗸 🗘 🗙                                |                                                                                                    |                                   |  |
| SOCREATICA-PC\SQLEXPRESS (SQL Server 9.0             |                                                                                                    |                                   |  |
| Gases de datos     Gases de datos     Gases de datos |                                                                                                    |                                   |  |
| 🕀 🛅 Objetos de servidor                              |                                                                                                    |                                   |  |
| Replicación     Administración                       |                                                                                                    |                                   |  |
| Administración                                       |                                                                                                    |                                   |  |
|                                                      |                                                                                                    |                                   |  |
|                                                      |                                                                                                    |                                   |  |
|                                                      |                                                                                                    |                                   |  |
|                                                      |                                                                                                    |                                   |  |
|                                                      |                                                                                                    |                                   |  |
|                                                      |                                                                                                    |                                   |  |
|                                                      |                                                                                                    |                                   |  |
|                                                      |                                                                                                    |                                   |  |
|                                                      |                                                                                                    |                                   |  |
|                                                      |                                                                                                    |                                   |  |
|                                                      |                                                                                                    |                                   |  |
|                                                      |                                                                                                    |                                   |  |
|                                                      |                                                                                                    |                                   |  |
|                                                      |                                                                                                    |                                   |  |
|                                                      |                                                                                                    |                                   |  |
|                                                      |                                                                                                    |                                   |  |
|                                                      |                                                                                                    |                                   |  |
| < III >                                              |                                                                                                    |                                   |  |
| Listo                                                |                                                                                                    |                                   |  |
| U                                                    |                                                                                                    |                                   |  |

Al lado izquierdo, tenemos las bases de datos:

| SOCREATICA-PC\SQLEXPRESS (SQL Server 9.1 |
|------------------------------------------|
| 🖃 🚞 Bases de datos                       |
| 🕀 🚞 Bases de datos del sistema           |
| 😱 Bacon (Sin conexión)                   |
| 😱 BDSJ (Sin conexión)                    |
| 😱 CES (Sin conexión)                     |
| 🚺 Dbmaxis (Sin conexión)                 |
| 🗉 间 Mantenimientos                       |
| 🗉 间 Matcw                                |
| 😱 Sisecom (Sin conexión)                 |
| 🕀 间 XEDI                                 |
| 😱 xs (Sin conexión)                      |
| 🕀 🧰 Seguridad                            |
| 🕀 🧰 Objetos de servidor                  |
| 🕀 🧰 Replicación                          |
| 🕀 🚞 Administración                       |
|                                          |

Para hacer el respaldo usaremos la base "XEDI".

Presionamos con click derecho sobre la base de datos, tareas, copia de seguridad, así:

| Image: Segution of the sector of the sector of the sect |   |                                                                    |
|----------------------------------------------------------------------------------------------------|---|--------------------------------------------------------------------|
| Repli Tareas                                                                                                    | • | Separar                                                            |
| Directivas<br>Facetas<br>Iniciar PowerShell                                                                                                    | • | Poner fuera de conexión<br>Poner en conexión<br>Reducir •          |
| Informes                                                                                                    | • | Copia de seguridad                                                 |
| Cambiar nombre<br>Eliminar                                                                                                    |   | Restaurar  Generar scripts                                         |
| Actualizar<br>Propiedades                                                                                                    |   | Publicar mediante servicio web<br>Importar datos<br>Exportar datos |

Luego tendremos una pantalla como esta:

| Seleccionar una página                                                                                                    | 🛒 Generar script 🔻 📑 Ayuda     |              |                    |                              |           |
|----------------------------------------------------------------------------------------------------|--------------------------------|--------------|--------------------|------------------------------|-----------|
| Seneral Opciones                                                                                                    |                                |              |                    |                              |           |
|                                                                                                    | Origen                         |              |                    |                              |           |
|                                                                                                    | Base de datos:                 |              | XEDI               |                              | -         |
|                                                                                                    | Modelo de recuperación:        |              | SIMPLE             |                              |           |
|                                                                                                    | Tipo de copia de seguridad:    |              | Completa           |                              | -         |
|                                                                                                    | Copia de seguridad de sól      | o copia      |                    |                              |           |
|                                                                                                    | Componente de copia de segu    | uridad:      |                    |                              |           |
|                                                                                                    | Base de datos                  |              |                    |                              |           |
|                                                                                                    | 🕐 Archivos y grupos de ar      | chivos:      |                    |                              |           |
|                                                                                                    | Conjunto de copia de seguridad |              | 12                 |                              |           |
|                                                                                                    | Nombre:                        | XEDI-Comple  | ta Base de datos ( | Copia <mark>de s</mark> egui | idad      |
|                                                                                                    | Descripción:                   |              |                    |                              |           |
|                                                                                                    | El conjunto de copia de seguri | idad expira: |                    |                              |           |
| Conexión                                                                                                    | Oespués de:                    | 0            | . <u>*</u>         | días                         |           |
| Servidor:                                                                                                    | <u></u> В:                     | 04/01/2013   |                    |                              |           |
| SOCREATICA-PC\SQLEXPRESS                                                                                                    | Destino                        | -            |                    |                              |           |
| Conexión:                                                                                                    | Copia de seguridad en:         | Disco        |                    | 🗇 Cinta                      |           |
| sa<br>Ner ompiedades de                                                                                                    | C:\compartido\XEDI\EDI.bak     | <u>.</u>     |                    |                              | Agregar   |
| <u>conexión</u>                                                                                                    |                                |              |                    | Ĩ                            | <u>.</u>  |
| Progreso                                                                                                    |                                |              |                    | -                            | Quitar    |
| Listo                                                                                                    |                                |              |                    | ſ                            | Contenido |
| No. of Contract of Contract of |                                |              |                    | ] [                          |           |

Y aquí dejamos todo como está, nada mas presionamos aceptar. En caso de que quisiéramos cambiar el nombre del archivo o la ruta donde guardarlo quitamos la ruta existente (con el botón quitar) y presionamos agregar y sería algo así:

| eleco<br>opia<br>e uso | cione el archivo o <mark>d</mark> ispositivo de copia de seguridad para el destino de la<br>de seguridad. Puede crear dispositivos de copia de seguridad para archiv<br>o frecuente. |
|------------------------|----------------------------------------------------------------------------------------------------|
| )estin                 | nos en disco                                                                                                    |
| ۲                      | Nombre de archivo:                                                                                                    |
| ra                     | am Files (x86)\Microsoft SQL Server\MSSQL.1\MSSQL\Backup\                                                                                                    |
| Ö                      | Dispositivo de copia de seguridad                                                                                                    |
|                        |                                                                                                    |
|                        |                                                                                                    |
|                        |                                                                                                    |

Presionamos el botón con los tres puntos.

| Seleccionar el archivo: |                                                                                                    |
|-------------------------|----------------------------------------------------------------------------------------------------|
| E- C:                   |                                                                                                    |
| * SRecycle.Bin          |                                                                                                    |
| 🗄 🧰 35f8335c5a291e      | e988277feb54ac7                                                                                                    |
| 🗄 🧰 64f5f40133cab1      | 01f1e3fb28ef                                                                                                    |
| 🗄 🧰 7a368ceeea6fde      | e7b942742                                                                                                    |
| 🗄 🧰 Boot                | AND HELP REPORTED AND                                                                                                    |
| 🗄 🧰 CES                 |                                                                                                    |
| 🗄 🧰 compartido          |                                                                                                    |
| 🗄 🧰 Conclick            |                                                                                                    |
| 🗄 🧰 Documents and       | Settings                                                                                                    |
| 🕀 🧰 FirstGear           |                                                                                                    |
| 🕀 🧰 Manuales de los     | Sistemas                                                                                                    |
| 🗄 🧰 maquinas virtuale   | es 🗧                                                                                                    |
| 🕀 🧰 Maxis               |                                                                                                    |
| 🕀 🧰 MSOCache            |                                                                                                    |
| 🕀 🧰 parkplus            |                                                                                                    |
| 🕀 🧰 Program Files       | and a second second sec |
| 🕀 🧰 Program Files (x8   | 36)                                                                                                    |
| 🕀 🧰 Program Data        |                                                                                                    |
| 🕀 🧰 rtplus              |                                                                                                    |
| 🕀 🧾 Sisecom             |                                                                                                    |
| 🕀 🧰 SQL data            |                                                                                                    |
| E System Volume I       | nformation                                                                                                    |
|                         |                                                                                                    |
| Windows                 |                                                                                                    |
| E XEDI                  | -                                                                                                    |
| im 1 ath bak            |                                                                                                    |
| Ruta seleccionada:      | CA                                                                                                    |
| Archivos de tipo:       | Archivos de copia de seguridad (*,bak;*,tm) 👻                                                                                                    |
| Nombre de archivo:      | Respaldo XEDI 2013                                                                                                    |

Aquí ya tenemos seleccionada la ruta, que sería en el disco C y el archivo se llamará "Respaldo\_XEDI\_2013". Presionamos aceptar

| eleccione el archivo o dispositivo d<br>opia de seguridad. Puede crear disp<br>e uso frecuente. | e copia de seguridad para el destino de la<br>positivos de copia de seguridad para archivos |
|-------------------------------------------------------------------------------------------------|---------------------------------------------------------------------------------------------|
| estinos <mark>en disco</mark>                                                                   |                                                                                             |
| Nombre de archivo:                                                                              |                                                                                             |
| C:\Respaldo_XEDI_2013                                                                           |                                                                                             |
| 🕐 Dispositivo de copia de segui                                                                 | ridad:                                                                                      |
|                                                                                                 | *                                                                                           |
|                                                                                                 |                                                                                             |
|                                                                                                 | Aceptar Cancelar                                                                            |

Aquí ya nos sale con la ruta y nombre que pusimos. Presionamos aceptar.

| Seleccionar una página<br>🔮 General                                                                                                    | 🖾 Generar script 🔻 🚺 Ayuda       |               |                           |               |  |  |
|----------------------------------------------------------------------------------------------------|----------------------------------|---------------|---------------------------|---------------|--|--|
| Process Contract Contract Cont | Origen                           |               |                           |               |  |  |
|                                                                                                    | Base de datos:                   |               | XEDI                      | •             |  |  |
|                                                                                                    | Modelo de recuperación:          |               | SIMPLE                    |               |  |  |
|                                                                                                    | Tipo de copia de seguridad:      |               | Completa 🗸                |               |  |  |
|                                                                                                    |                                  |               |                           |               |  |  |
|                                                                                                    | Componente de copia de segundad: |               |                           |               |  |  |
|                                                                                                    | Base de datos                    |               |                           |               |  |  |
|                                                                                                    | Archivos y grupos de a           | rchivos:      |                           |               |  |  |
|                                                                                                    | Conjunto de copia de seguridad   |               | 4                         |               |  |  |
|                                                                                                    | Nombre:                          | XEDI-Comp     | pleta Base de datos Copia | de seguridad  |  |  |
|                                                                                                    | Descripción:                     | 1             | 1)                        | 1             |  |  |
|                                                                                                    | El conjunto de copia de segu     | ridad expira: |                           |               |  |  |
| Conevión                                                                                                    | Oespués de:                      | 0             | ≑ día                     | 35            |  |  |
| Servidor                                                                                                    | © B:                             | 04/01/201     | 3 📴 🖛                     |               |  |  |
| SOCREATICA-PC\SQLEXPRESS                                                                                                    | Destino                          |               |                           |               |  |  |
| Conexión:                                                                                                    | Copia de seguridad en:           | O Disco       | 00                        | inta          |  |  |
| sa                                                                                                    | C:\Respaldo_XEDI_2013            |               |                           | Agregar       |  |  |
| <u>conexión</u>                                                                                                    |                                  |               |                           |               |  |  |
| Progreso                                                                                                    |                                  |               |                           | Quitar        |  |  |
| Listo                                                                                                    |                                  |               |                           | Contenido     |  |  |
|                                                                                                    |                                  |               | Ace                       | ptar Cancelar |  |  |

| Seleccionar una página  | 🔄 Generar script 🔻 🚺 Ayuda               |               |                           |             |
|-------------------------|------------------------------------------|---------------|---------------------------|-------------|
| Popciones               | Origen                                   |               |                           |             |
|                         | Base de datos:                           |               | XEDI                      |             |
|                         | Modelo de recuperación:                  |               | SIMPLE                    |             |
|                         | Tipo de copia de seguridad:              |               | Completa                  | Ŧ           |
|                         | 🔲 Copia de <mark>s</mark> eguridad de só | lo copia      | 31                        |             |
|                         | Componente de copia de seg               | uridad:       |                           |             |
|                         | Base de datos                            |               |                           |             |
|                         | 🔘 Archivos y grupos de a                 | rchivos:      |                           |             |
|                         | Conjunto de copia de seguridad           | -             |                           |             |
|                         | Nombre:                                  | XEDI-Comple   | ta Base de datos Copia de | e seguridad |
|                         | Descripción:                             |               |                           |             |
|                         | El conjunto de copia de segu             | ridad expira: |                           |             |
| onexión                 | Oespués de:                              | 0             | días                      |             |
| Servidor:               | © В:                                     | 04/01/2013    |                           |             |
| SOCREATICA-PC\SQLEXPRES | S Destino                                | Dises         | (5) (5)                   |             |
| Conexión:<br>sa         | Copia de segundad en:                    | Disco         | () uni                    | a           |
| Ver propiedades de      | C.W.DINNESPELOCALDI-2                    | 10.DdK        |                           | Agregar     |
| <u>conexión</u>         |                                          |               |                           | Quitar      |
| rogreso                 |                                          |               |                           |             |
| Ejecutando (100%)       |                                          |               |                           | Contenido   |
| Detener acción ahora    |                                          |               |                           |             |
|                         |                                          |               |                           |             |

Ya con la ruta y nombre que queremos, presionamos aceptar y empezará a realizar el proceso.

Luego podemos buscar el respaldo en la ruta, y lo encontraremos así:

| Irganize 🕶 📄 Open Burn Nev        |                                  |                  |               |          |        |  |
|-----------------------------------|----------------------------------|------------------|---------------|----------|--------|--|
|                                   | v folder                         |                  |               |          | 8≡ ▼ [ |  |
| Favorites                         | Name                             | Date modified    | Туре          | Size     |        |  |
| 🔜 Desktop                         | Respaldo_XEDI_2013.bak           | 04/01/2013 14:05 | BAK File      | 3,748 KB |        |  |
| Downloads                         | ENTRADA_CALDERA_03070012_1427_25 | 03/07/2012 14:27 | Text Document | 1 KB     |        |  |
| 🔢 Recent Places                   | ENTRADA_CALDERA_03070012_1427_24 | 03/07/2012 14:27 | Text Document | 1 KB     |        |  |
|                                   | ENTRADA_CALDERA_03070012_1427_23 | 03/07/2012 14:27 | Text Document | 1 KB     |        |  |
| 🗃 Libraries                       | ENTRADA_CALDERA_03070012_1427_22 | 03/07/2012 14:27 | Text Document | 1 KB     |        |  |
| Documents                         | ENTRADA_CALDERA_03070012_1427_21 | 03/07/2012 14:27 | Text Document | 1 KB     |        |  |
| J Music                           | ENTRADA_CALDERA_03070012_1427_20 | 03/07/2012 14:27 | Text Document | 1 KB     |        |  |
| Pictures                          | ENTRADA_CALDERA_03070012_1427_19 | 03/07/2012 14:27 | Text Document | 1 KB     |        |  |
| Videos                            | ENTRADA_CALDERA_03070012_1427_18 | 03/07/2012 14:27 | Text Document | 1 KB     |        |  |
|                                   | ENTRADA_CALDERA_03070012_1427_17 | 03/07/2012 14:27 | Text Document | 1 KB     |        |  |
| 🖏 Homegroup                       | ENTRADA_CALDERA_03070012_1427_16 | 03/07/2012 14:27 | Text Document | 1 KB     |        |  |
|                                   | ENTRADA_CALDERA_03070012_1427_15 | 03/07/2012 14:27 | Text Document | 1 KB     |        |  |
| Computer                          | ENTRADA_CALDERA_03070012_1427_14 | 03/07/2012 14:27 | Text Document | 1 KB     |        |  |
| 🏭 TI106302W0C (C:)                | ENTRADA_CALDERA_03070012_1427_13 | 03/07/2012 14:27 | Text Document | 1 KB     |        |  |
| compartido (\\SOCREATICA-PC) (S:) | ENTRADA_CALDERA_03070012_1427_12 | 03/07/2012 14:27 | Text Document | 1 KB     |        |  |
|                                   | ENTRADA_CALDERA_03070012_1427_11 | 03/07/2012 14:27 | Text Document | 1 KB     |        |  |
| 🙀 Network                         | ENTRADA_CALDERA_03070012_1427_10 | 03/07/2012 14:27 | Text Document | 1 KB     |        |  |
| 🛤 ADMIN-PC                        | ENTRADA_CALDERA_03070012_1427_09 | 03/07/2012 14:27 | Text Document | 1 KB     |        |  |
| 💻 CREATICA-PC                     | ENTRADA_CALDERA_03070012_1427_08 | 03/07/2012 14:27 | Text Document | 1 KB     |        |  |
| NGSDN4Q4Q1                        | ENTRADA CALDERA 03070012 1427 07 | 03/07/2012 14:27 | Text Document | 1 KB     |        |  |
| JOSE-PC                           | ENTRADA_CALDERA_03070012_1427_06 | 03/07/2012 14:27 | Text Document | 1 KB     |        |  |
| SOCREATICA-PC                     | ENTRADA CALDERA 03070012 1427 05 | 03/07/2012 14:27 | Text Document | 1 KB     |        |  |
|                                   | ENTRADA CALDERA 03070012 1427 04 | 03/07/2012 14:27 | Text Document | 1 KB     |        |  |
|                                   | ENTRADA CALDERA 03070012 1427 03 | 03/07/2012 14:27 | Text Document | 1 KB     |        |  |
|                                   | ENTRADA_CALDERA_03070012_1427_02 | 03/07/2012 14:27 | Text Document | 1 KB     |        |  |
|                                   | ENTRADA CALDERA 03070012 1427 01 | 03/07/2012 14:27 | Text Document | 1 KB     |        |  |

En caso de querer copiarlo, lo más recomendable es comprimirlo para que no ocupe mucho espacio, y sería nada mas dando click derecho en el archivo y presionamos "Agregar a Respaldo\_XEDI\_2013.rar" y nos saldría así:

| Name                             | Date modified    | Туре           | Size     |
|----------------------------------|------------------|----------------|----------|
| Espaldo_XEDI_2013                | 04/01/2013 14:09 | WinRAR archive | 136 KB   |
| Respaldo_XEDI_2013.bak           | 04/01/2013 14:05 | BAK File       | 3,748 KB |
| ENTRADA_CALDERA_03070012_1427_25 | 03/07/2012 14:27 | Text Document  | 1 KB     |
| ENTRADA_CALDERA_03070012_1427_24 | 03/07/2012 14:27 | Text Document  | 1 KB     |
| ENTRADA_CALDERA_03070012_1427_23 | 03/07/2012 14:27 | Text Document  | 1 KB     |
| ENTRADA_CALDERA_03070012_1427_22 | 03/07/2012 14:27 | Text Document  | 1 KB     |
| ENTRADA_CALDERA_03070012_1427_21 | 03/07/2012 14:27 | Text Document  | 1 KB     |

Para descomprimirlo nada más se presiona con click derecho en el archivo y se selecciona "Extraer aquí" y listo.